# Statistiques avec un tableur (Excel 2013)

➢ Télécharger le fichier *Restos.xlsx* disponible à l'URL <u>http://tinyurl.com/zv7ppvu</u>. Ouvrir le fichier.

#### **1. Réaliser des analyses statistiques**

| Problème : |                  | Dans la feuille 75 cl, dans la colonne F, je dispose des tarifs de tous les vins de la carte                |
|------------|------------------|----------------------------------------------------------------------------------------------------|
|            |                  | d'un restaurant. Comment réaliser rapidement des statistiques sur cette colonne ?                           |
| Solution : | •                | Il faut d'abord installer l'utilitaire d'analyse : onglet <i>Fichier</i> > dans le bandeau à gauche :       |
|            |                  | <i>Options</i> > dans le bandeau à gauche : <i>Compléments</i> > en bas, à droite de <i>Gérer</i> , dans la |
|            |                  | liste déroulante, choisir Compléments Excel > pavé Atteindre > cocher 🗹 Analysis                            |
|            |                  | Toolpack (ou Utilitaire d'analyse) > $OK > Oui$                                                             |
|            | •                | Dans l'onglet DONNÉES, dans la zone Analyse, cliquer sur Utilitaire d'analyse                               |
|            | •                | Outils d'analyse : <i>Statistiques descriptives</i> > $OK$ > Plage d'entrée : $F2:F491$ > cocher $\square$  |
|            |                  | <i>Rapport détaillé &gt; OK c</i> dans une nouvelle feuille, 13 résultats statistiques apparaissent         |
| NB         | $\triangleright$ | L'utilitaire d'analyse permet de nombreuses autres analyses statistiques                                    |

#### 2. Réaliser une mise en forme conditionnelle

Problème :Je dispose des résultats durant un mois d'une petite chaîne de cinq restaurants. Je<br/>souhaite pouvoir repérer rapidement les jours où des restaurants ont réalisé un ticket<br/>moyen inférieur à 16,20 €

- Solution : Dans la feuille *Restos*, cliquer en *A1* > dans l'onglet *ACCUEIL*, dans la zone *Style*, cliquer sur *Mettre en forme le tableau* > choisir un style à votre goût (mais pas rouge) > cocher ☑ Mon tableau comporte des en-têtes > OK
  - Dans l'onglet *CRÉATION*, dans la zone *Options de style de tableau*, cocher uniquement
     ☑ Ligne d'en-tête et ☑ Bouton de filtre
  - En *H1*, saisir : *Ticket moyen* ☞ une nouvelle colonne apparaît dans le tableau
  - En *H2* saisir : =G2/C2 = normalement, du fait qu'un style a été affecté au tableau, la formule est recopiée jusqu'en *H141* (sinon recopier la formule jusqu'en bas du tableau)
  - Cliquer en  $H2 > Ctrl + Maj + \psi$  (pour sélectionner les cellules de H2 à H141)
  - Onglet ACCUEIL > dans la zone Style, cliquer sur Mise en forme conditionnelle > Nouvelle règle... > sélectionner un type de règle : Appliquer une mise en forme uniquement aux cellules qui contiennent > saisir les données comme ci-dessous

| électionnez un                                                     | type de règle :                               |                                           |                                                                                                    |                |               |                  |
|--------------------------------------------------------------------|-----------------------------------------------|-------------------------------------------|----------------------------------------------------------------------------------------------------|----------------|---------------|------------------|
| ► Mettre en fo                                                     | orme toutes les                               | cellules d'après                          | leur valeur                                                                                                    |                |               |                  |
| 🛏 Appliquer u                                                      | ne mise en forn                               | me uniquement a                           | ux cellule, qui cont                                                                                                    | ennent         |               |                  |
| 🛏 Appliquer u                                                      | ne mise en forn                               | me uniquement a                           | ux valerrs rangées                                                                                                    | parmi les prei | mières ou les | dernières valeur |
| 🛏 Appliquer u                                                      | ne mise en forn                               | me uniquement a                           | ux valeurs au-des                                                                                                    | us ou en desso | ous de la moy | enne             |
| 🕨 Appliquer u                                                      | ne mise en forn                               | me uniquement a                           | ux valeurs unique:                                                                                                    | ou aux double  | ons           |                  |
| - Utilicor uno                                                     | formule nour d                                | léterminer neur c                         | nulles collules le                                                                                                    | rmat cera anr  | oliqué        |                  |
| <u>A</u> odifier la deso                                           | ription de la rè                              | ègle :                                    | centres centres re                                                                                                    | inat seta app  |               |                  |
| <u>Appliquer une</u>                                               | ription de la rè                              | ègle :<br>ne uniquement a                 | nux cellules con e                                                                                                    | nant:          |               |                  |
| <u>A</u> odifier la dese<br><u>Appliquer une</u><br>Valeur de la c | ription de la rè<br>e mise en form<br>ellule  | ègle :<br>ne uniquement a<br>inférieure à | nux cellules cone                                                                                                    | nant:          |               |                  |
| Aodifier la dese<br>Appliquer une<br>Valeur de la c                | rription de la rè<br>e mise en form<br>ellule | àgle :<br>ne uniquement a<br>inférieure à | aux cellules cone                                                                                                    | nant :         |               |                  |
| Appliquer une Valeur de la c                                       | e mise en form<br>ellule 💌 i<br>Sans mi       | àgle :<br>inférieure à<br>ise en forme    | inverse centures re<br>inverse centures re<br>inverse re<br>inverse re<br>inv | nant :         |               |                  |

Pavé *Format*... > onglet *Police* > sous *Couleur*, cliquer sur la flèche la zone de saisie
 > cliquer sur la couleur standard rouge > OK > OK

## 3. COMPTER LE NOMBRE D'OCCURRENCES D'UN TEXTE DANS UNE PLAGE DE CELLULES

*Problème* : Comment compter le nombre de fois où un mot se trouve dans une série de données ?
Solution : Regarder la vidéo (muette) ci-dessous.

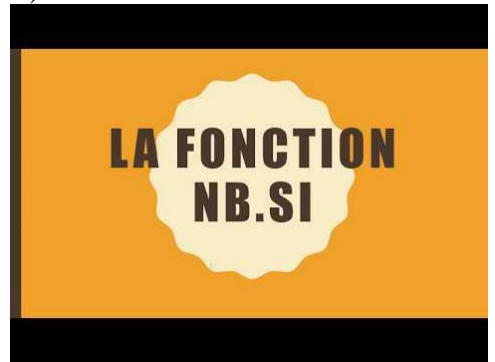

 Dans la feuille 75cl, en C493, calculer le nombre de fois où, dans la colonne C, se trouve le mot « château ». Le résultat que vous devez trouver est 102.

#### 4. Réaliser un tableau croisé dynamique

# **Problème** : Je souhaite réaliser un tableau de synthèse me permettant de connaître pour chaque restaurant, le nombre de couverts total réalisés.

- Solution : Dans la feuille *Restos*, cliquer en A1 > onglet *INSERTION* > à gauche, dans la zone *Tableaux*, cliquer sur l'icône *Tableau croisé dynamique*
  - Cocher O Nouvelle feuille de calcul > OK r une feuille s'ouvre avec un tableau vide et la fenêtre Champs de tableau croisé...
  - Dans la fenêtre *Champs de tableau croisé…*, cocher 🗹 *Restaurant* et 🗹 *Couverts*
  - Dans la même fenêtre, si, sous VALEURS, ne s'affiche Somme de Couverts, cliquer sur la flèche à droite de Couverts > Paramètres des champs de valeurs... > sous Résumer le champ de valeur par, cliquer sur Somme > OK
  - Pour avoir le détail du nombre de couverts par restaurant et par jour, dans la fenêtre *Champs de tableau croisé…*, cliquer-glisser *Restaurant* de la case *LIGNES* vers la case *COLONNES* > cocher ☑ *Jour* qui devrait s'afficher dans la zone *LIGNES*

### 5. MODIFIER L'AFFICHAGE DES VALEURS DANS UN TABLEAU CROISÉ DYNAMIQUE

**Problème** : Quelle est la part de chaque restaurant (en pourcentage) par rapport au CA total ?

- Solution : Dans la feuille créée au point précédent, dans le bandeau *Champs de tableau croisé…*, décocher □ *Jour* □ et *Couverts* > cocher ☑ *Total* 
  - Sous VALEURS, cliquer sur la flèche à droite Somme de Total > Paramètres des champs de valeur... > onglet Afficher les valeurs > dans la liste déroulante sous Afficher les valeurs, sélectionner % du total de la ligne > OK

## 6. CRÉER UN GRAPHIQUE À PARTIR D'UN TABLEAU CROISÉ DYNAMIQUE

- *Problème : Je voudrais créer un graphique représentant, pour chaque restaurant, les CA moyens nourriture et boissons.*
- Solution : Revenir vers la feuille *Restos* > onglet *INSERTION* > dans la zone *Graphiques*, cliquer sur l'icône Graphique croisé dynamique > cocher O Nouvelle feuille de calcul > OK
  - À droite, dans la fenêtre *Champs de graphique croisé…*, cocher ☑ *Restaurant*, ☑ *CA nourriture* et ☑ *CA boissons*
  - En bas de la fenêtre, sous VALEURS, cliquer sur la flèche à droite de Somme de CA nourr... > Paramètres des champs de valeurs... > cliquer sur Moyenne > OK

- Cliquer sur la flèche à droite de Somme de CA boiss... > Paramètres des champs de valeurs... > double-cliquer sur Moyenne > OK
- Clic droit sur la bordure du graphique apparu à droite du tableau croisé > Déplacer le graphique... > cocher 

   Nouvelle feuille > OK

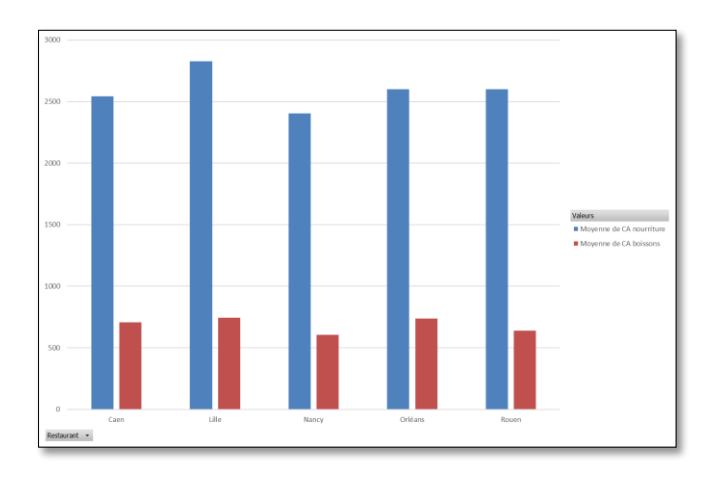

# Évaluation

Dans le fichier *Restos.xlsx*, dans la feuille 75 cl :

- A. Formater le tableau (ligne d'en-tête, couleurs) en quelques clics.
- B. Dans la colonne F, faire ressortir les prix supérieurs à 300 €.
- C. Réaliser, dans une feuille nommée *Croisé*, un tableau présentant le nombre de références par région en ordonnée (lignes) et par couleur en abscisse (colonnes).
- Enregistrer le fichier *Restos.xlsx* et l'envoyer au formateur.